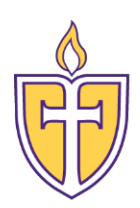

## **Concordia Texas University**

Information Technology Server Team

Accessing Office 365 Email

The Personal Support Center is ready to assist you. We have agents available 24x7x365.

Email: <u>CTXHelp@personalsupportcenter.com</u>

Phone: (877) 497-5856

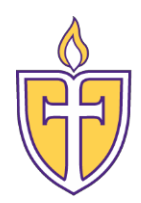

## Accessing Office 365 Email

## Login to Office 365 directly:

- 1. Open web browser
- 2. Go to portal.office.com
- 3. Enter your CTX student email address and hit Next

| Microsoft               |       |      |
|-------------------------|-------|------|
| Sign in                 |       |      |
| Rolando.Armien@ct       | x.edu |      |
| No account? Create on   | e!    |      |
| Can't access your accou | unt?  |      |
| Sign-in options         |       |      |
|                         | Back  | Next |

- 4. Enter your CTX student password, click on Sign in
- 5. Click on the Outlook app

| Good afternoon                            | م                        |                                                                                                |
|-------------------------------------------|--------------------------|------------------------------------------------------------------------------------------------|
| Apps                                      |                          | Install Office apps $\ \!\!\!\!\!\!\!\!\!\!\!\!\!\!\!\!\!\!\!\!\!\!\!\!\!\!\!\!\!\!\!\!\!\!\!$ |
| 03 Outlook 🛗 Calendar 🕺 People            | Tasks 🐼 PowerApps 📌 Flow | v 💙 To-Do                                                                                      |
| Dynamics 365 S StaffHub                   |                          |                                                                                                |
| Explore all your apps $ ightarrow$        |                          |                                                                                                |
|                                           |                          |                                                                                                |
| Calendar                                  |                          | New Event                                                                                      |
| Monday, April 2, 2018                     |                          |                                                                                                |
| Mon 2 Tue 3 Wed 4 Thu 5 Fri 6 Sat 7 Sun 8 |                          |                                                                                                |

- 6. When logging in for the first time, you will need to manually update the time zone to Central Time.
  - a. After logging in, click on the **Settings** icon located in the top right-hand corner of the screen and select **Mail**.
  - b. On the menu located on the left-hand side of the screen, select General.
  - c. Select Region and Time Zone.
  - d. Change **Current time zone** to (UTC-06:00) Central Time (US & Canada).
  - e. Click Save.
- 7. You are now in your Office 365 student email mailbox.

\*\*All your emails and folders from Gmail have already been migrated to Office 365. Any future emails will be delivered to this account. \*\*

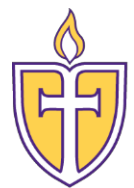

Login to Office 365 via Concordia.edu:

1. You may access your Student Office 365 email account by browsing to Concordia.edu in your web browser. Select the Quick Links menu in the upper right-hand corner of the page and click on Webmail:

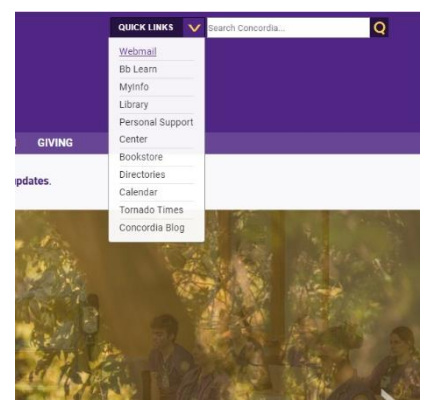

2. On this page, click on the Student Webmail button

| NJEST INFO VISIT  | CAMPUS               | MAKE A GIFT                                                                                                    |           |           | ŵ          |  |  |
|-------------------|----------------------|----------------------------------------------------------------------------------------------------|-----------|-----------|------------|--|--|
|                   |                      |                                                                                                    | ABOUT     | ACADEMICS | ADMISSIONS |  |  |
| Texas > Resources | > Helpdesk           | ≻ Account Login                                                                                                    |           |           |            |  |  |
| in                | Ac                   | count Lo                                                                                                    | ogin      |           |            |  |  |
| one/iPad email    | Web                  | omail Accour                                                                                                    | nts       |           |            |  |  |
| be                | _                    |                                                                                                    | _         |           |            |  |  |
| Print             | St                   | udent Webma                                                                                                    | ail       |           |            |  |  |
|                   | Stud                 | ent Password R                                                                                                    | eset      |           |            |  |  |
| hnology           | Enro<br>Rese<br>user | Enroll (Student) (New instructions: use email address for username)<br>Reset/Change (Student) (New instructions: select ctx.edu for domain an<br>username) |           |           |            |  |  |
| Services          |                      |                                                                                                    |           |           |            |  |  |
|                   | Othe                 | er Electronic A                                                                                                    | Accounts: |           |            |  |  |
|                   | •                    | Bb Learn                                                                                                    |           |           |            |  |  |

3. Enter your CTX Student email address and password to log in to your email account.

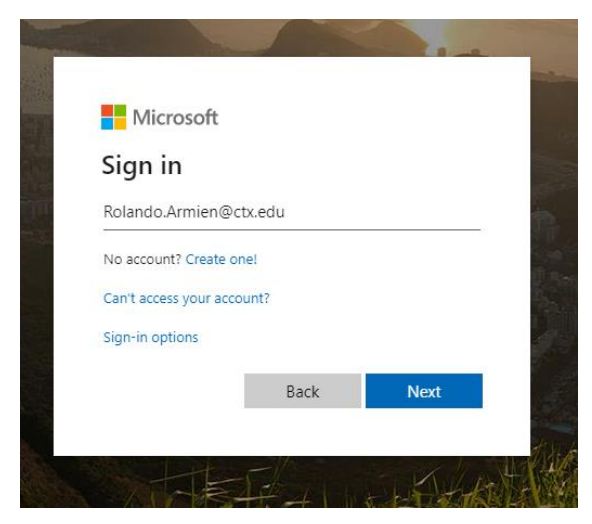